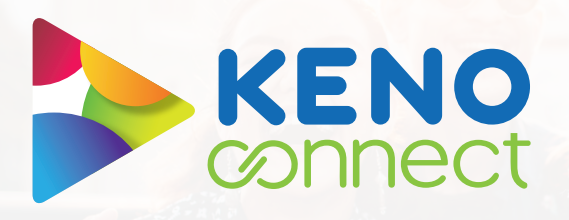

## How to order a

Celebrate a Keno Win

Here you can create artwork to celebrate any Keno Win over \$5000 in your venue

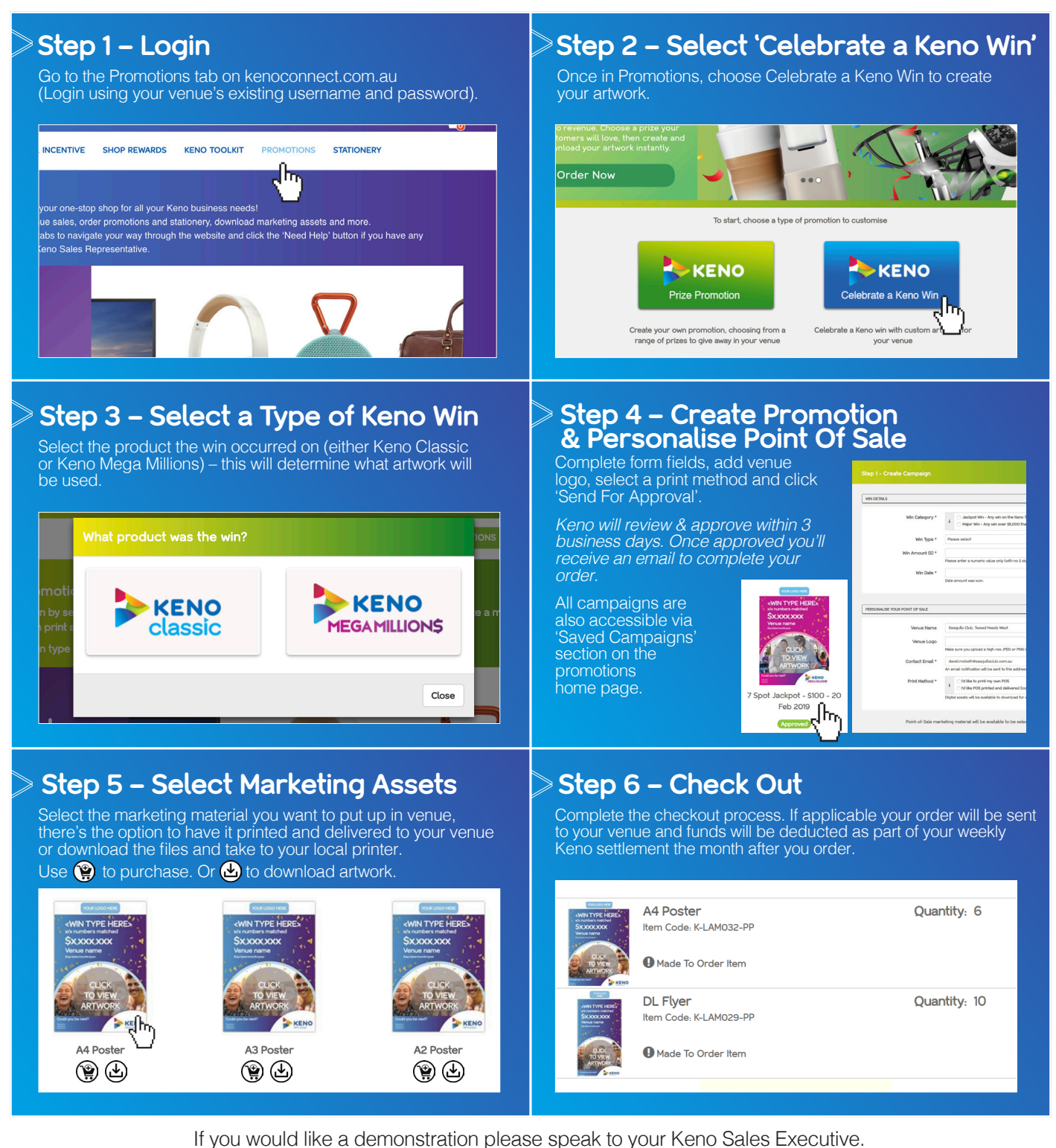

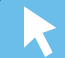